# Mycvfactory : outils et services

N

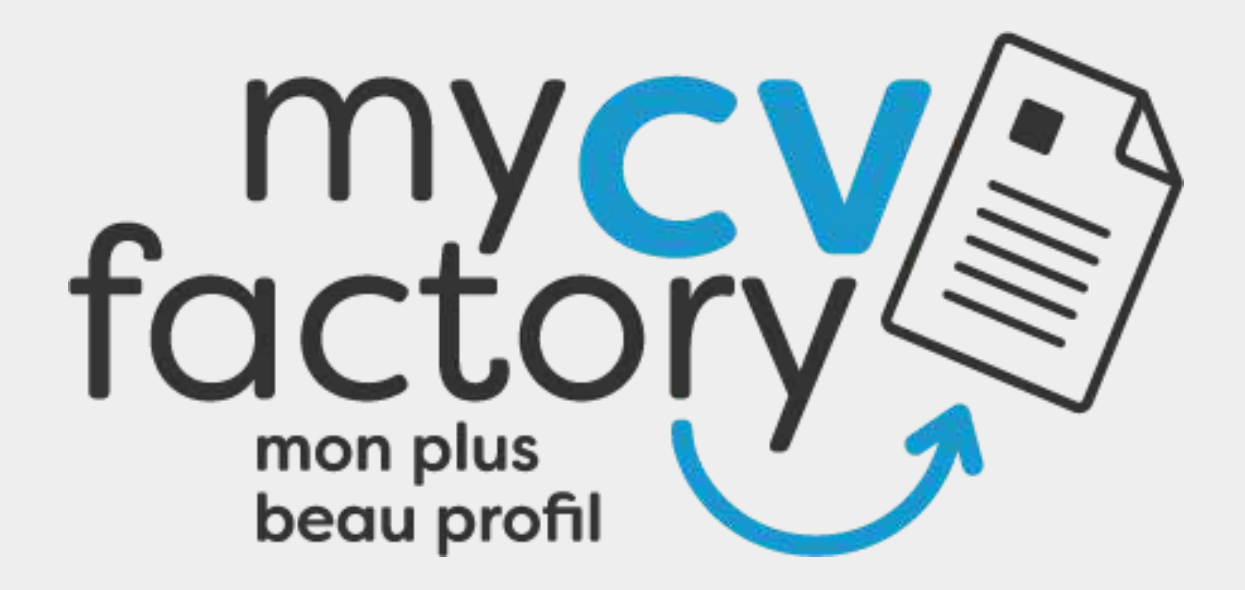

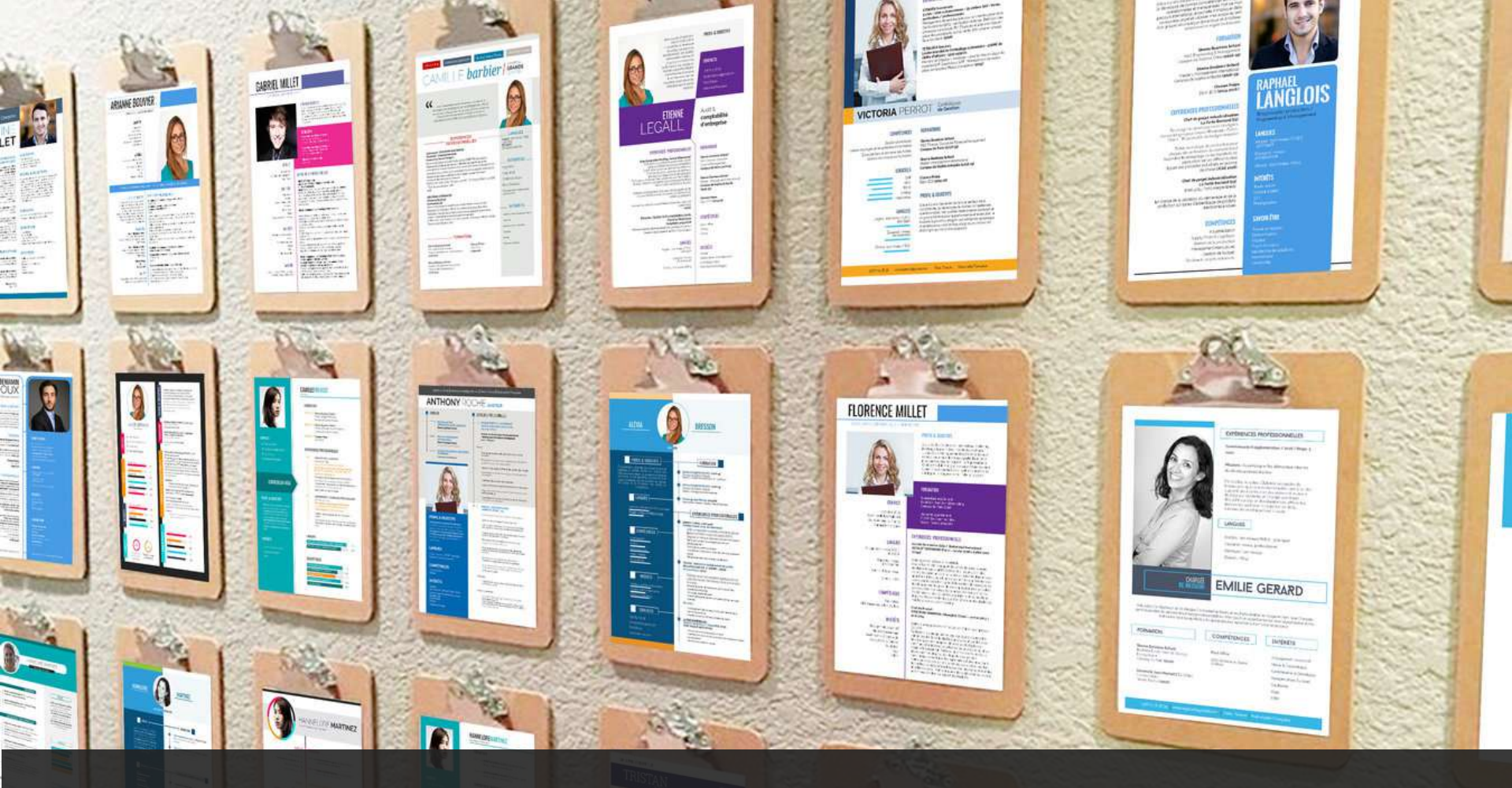

### 1. Le Bar à CV Centrale Lille Alumni by Mycvfactory

## Bienvenue sur le Bar à CV !

#### https://centralelillealumni.mycvfactory.com

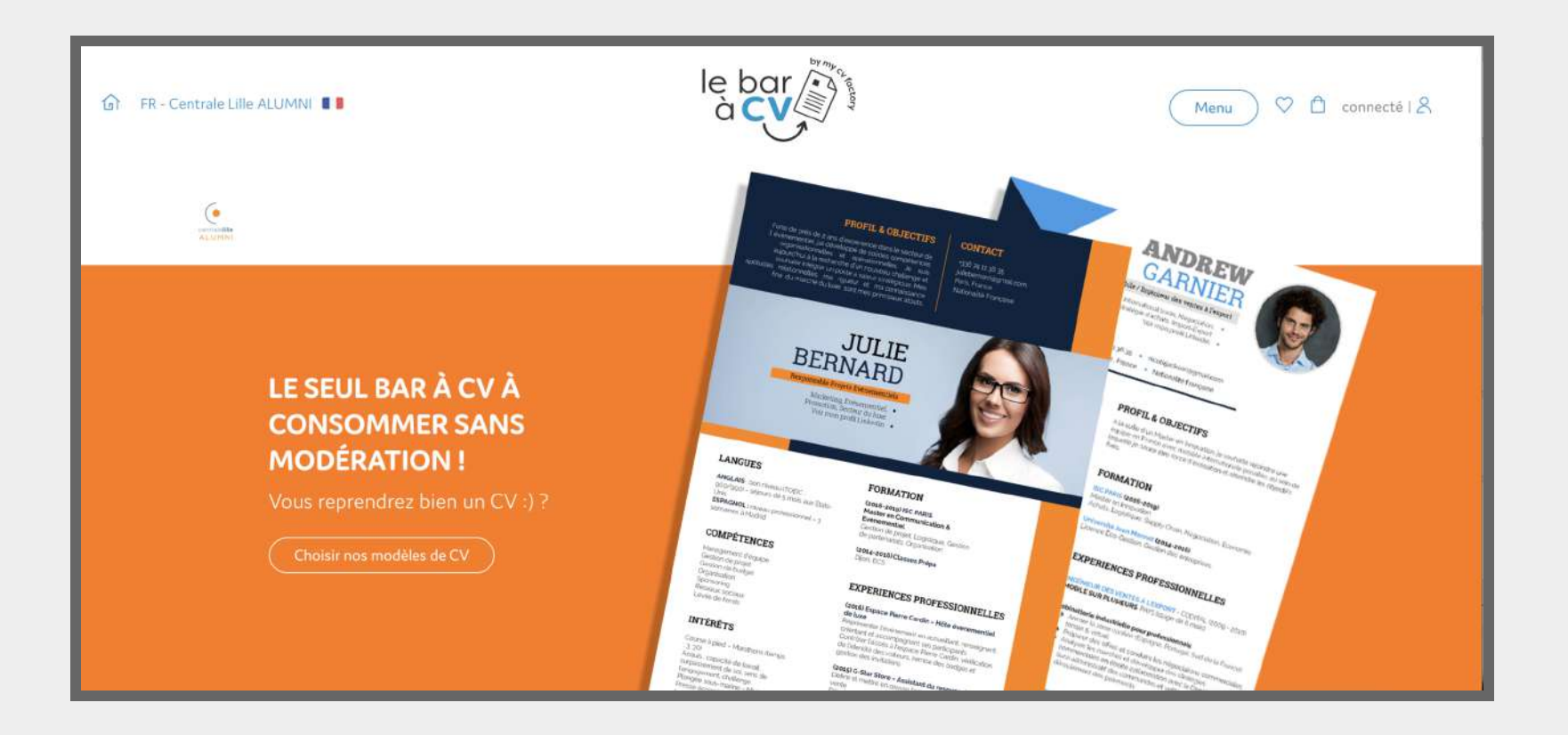

### Se connecter

#### **Attention !**

| CONNEXION Merci d'insérer votre email ÉCOLE Adresse email* *Champs obligatoires | (e        |                                                     |  |
|---------------------------------------------------------------------------------|-----------|-----------------------------------------------------|--|
| Merci d'insèrer votre email ÉCOLE<br>Adresse email*                             | CONNEXION |                                                     |  |
| *Champs obligatoires                                                            |           | Merci d'insérer votre email ÉCOLE<br>Adresse email* |  |
| Continuer                                                                       |           | *Champs obligatoires Continuer                      |  |

Il est impératif de vous enregistrer avec votre adresse mail @centraliens-lille.org

## Les modèles de CV

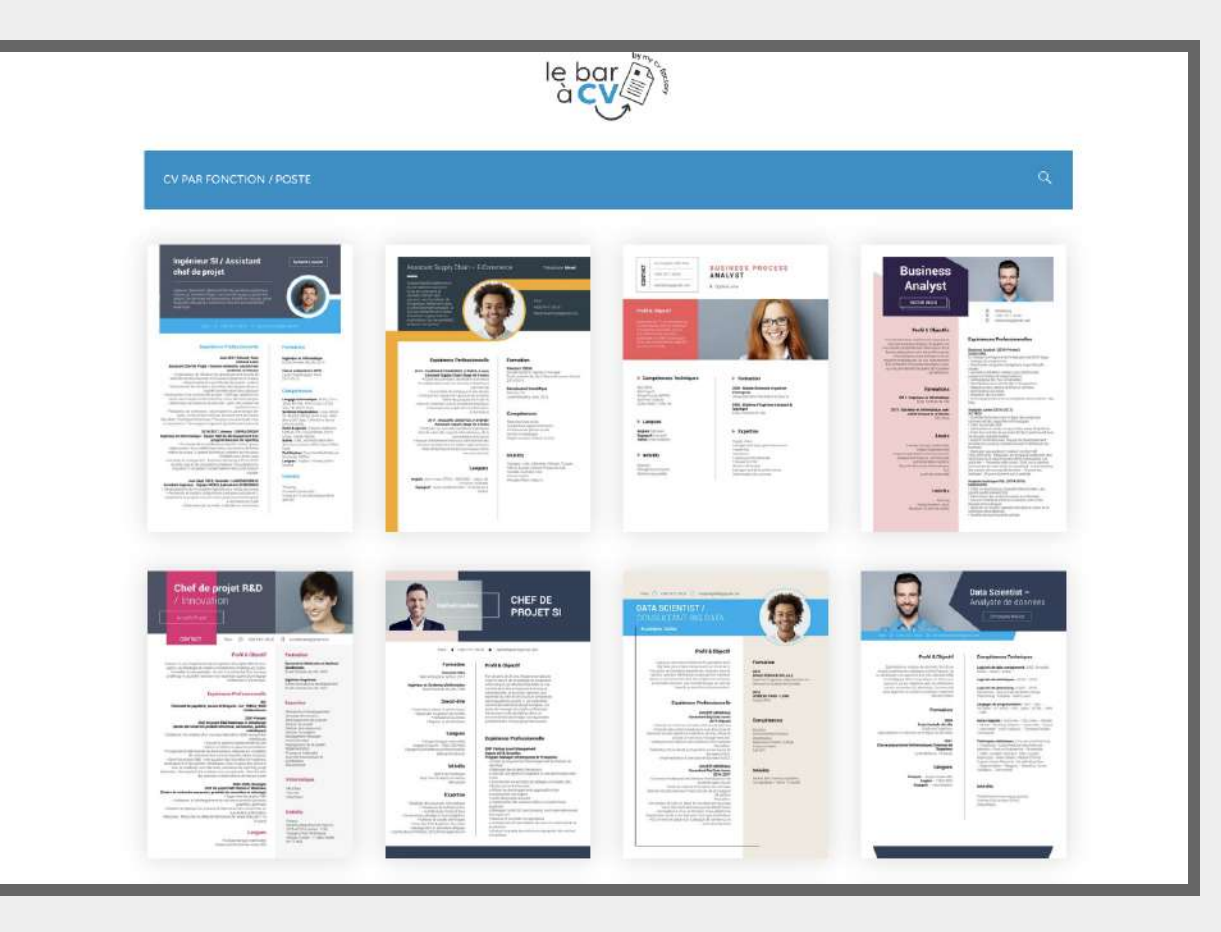

Choisissez un CV en activant les filtres

## Choisir son CV

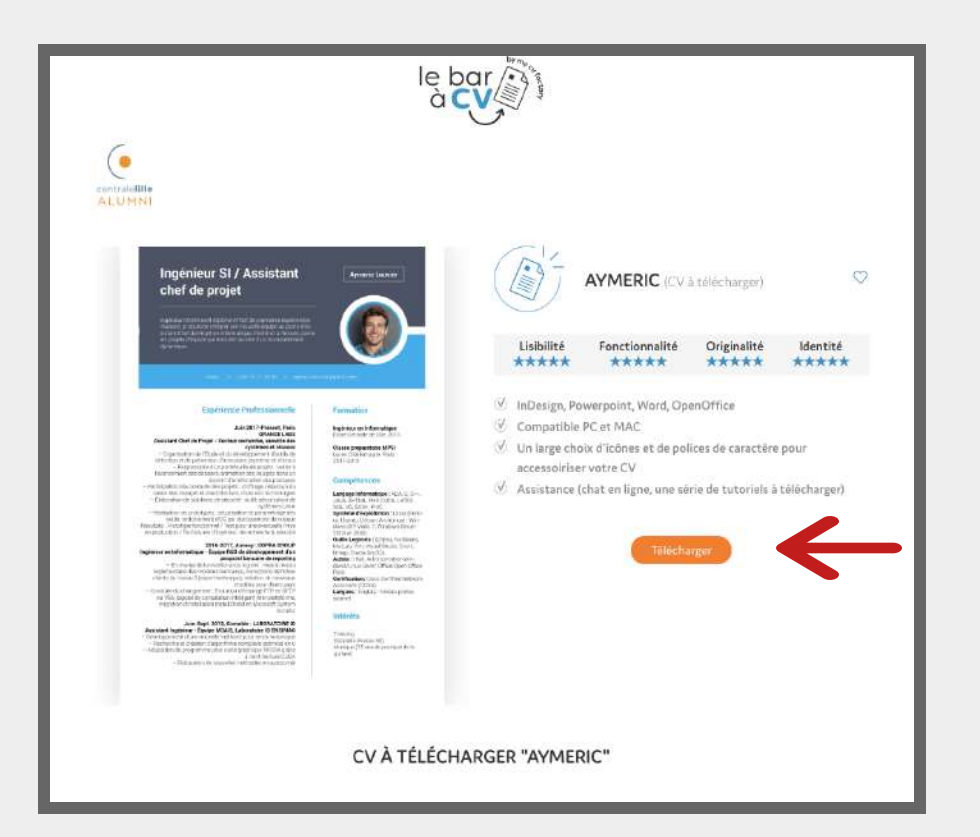

# Sélectionnez le CV qui vous intéresse

#### Puis téléchargez !

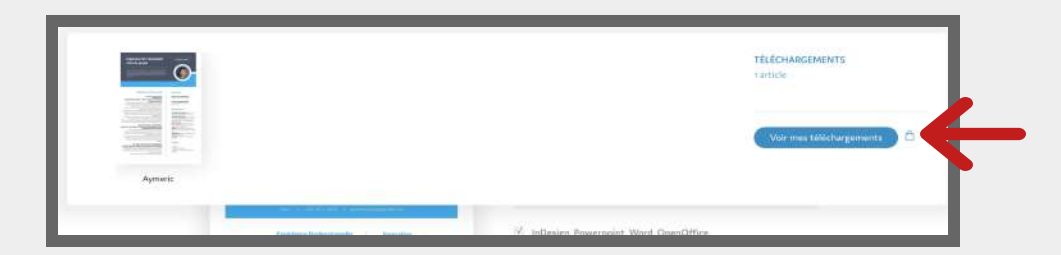

Un menu déroulant apparaît, cliquez sur "voir mes téléchargements"

## Téléchargements

| MES TÉLÉC       | CHARGEMENTS                |                                                                               |
|-----------------|----------------------------|-------------------------------------------------------------------------------|
| Féléchargements | Description                |                                                                               |
|                 |                            | RÉCAPTULAT#<br>Un téléchargement                                              |
|                 | CV à télécharger "Aymeric" | Valider mes bildchargements                                                   |
|                 |                            | En confirmant mes téléchargementa, je valide<br>les conditions d'utilisation. |

#### Validez!

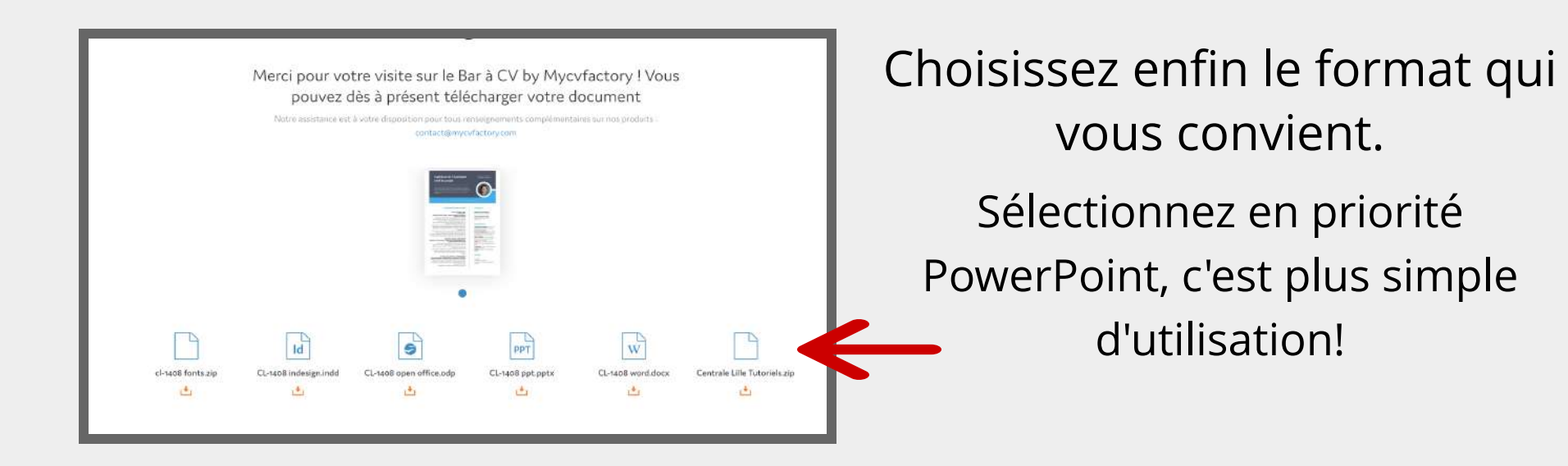

## **Quelques conseils**

Paris 🔘 +336 74 11 36 35 🔘 rodolphegaillet@gmail.com

#### DATA SCIENTIST / CONSULTANT BIG DATA

**Rodolphe Gaillet** 

#### Profil & Objectif

Ingénieur régerment diplomé et spécialiste de la Big Data, jai su faire mes preuves sur le terrain à l'occasion de premières expériences réussies, dans le secteur bancaire. Motivé par la perspective d'évoluer dans un environnement à la fois exigent et unovant, je souhaite rejoindre une nouvelle équipe, au sein de laquelle je serai force de proposition.

#### **Expérience Professionnelle**

#### SOCIÉTÉ GÉNÉRALE Consultant Big Data Junior 2017-Présent

 Collecter et traiter les données internes et externes Proposer des pistes d'analyse en vue de la pisse de décisions sur les questions marketing, princip, offres de produits et services, management, etc. - Collaborer à la sélection des solutions informatiques Réalisation d'une étude comparative sur les bases de données NoSQL tmplémentation d'une base de données NoSQL

#### SOCIÉTÉ GÉNÉRALE Consultant Big Data Junior 2016-2017

 Concevoir et déployer l'architecture technique sur les produits Open Source Piloter la collecte et l'analyse des données Élaborer et optimiser les infrastructures de stockage et de gastion Réussites : - Conception et mise en place de l'architecture du projet Vison 360 client de la banque de détail France - Conception et mise en fonction d'une plateforme d'exploration de la danée pour Tout type d'utilisateur - PDC et mise en place d'un catalogue de donnée sur le périmitre Big Data

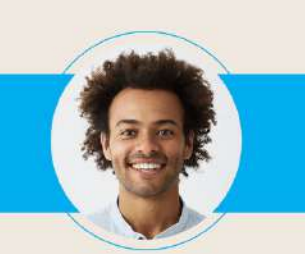

#### Formation

2015 ECOLE CENTALE DE LILLE Diplôme d'Ingénieur, Spécialisation en Décision et Analyse de données

2012 LYCÉE DU PARC - LYON Prépa MPSI

#### Compétences

Big Data Environnement Hadoop Modélisation Régression linéaire multiple Programmation SAS & R

#### Intérêts

Basket Ball (meneur, capitaine, co-capitaine) • Tennis • Crossfit

> Après le téléchargement de votre CV, veillez à bien ajuster les textes dans les zones de texte

 > Si vous changez certaines couleurs, veillez à garder une cohérence dans votre CV

> Si des items de la maquette CV ne
 correspondent pas à votre parcours, vous
 pouvez les enlever mais attention à bien
 rééquilibrer les différentes zones de texte

> Pensez à justifier votre texte

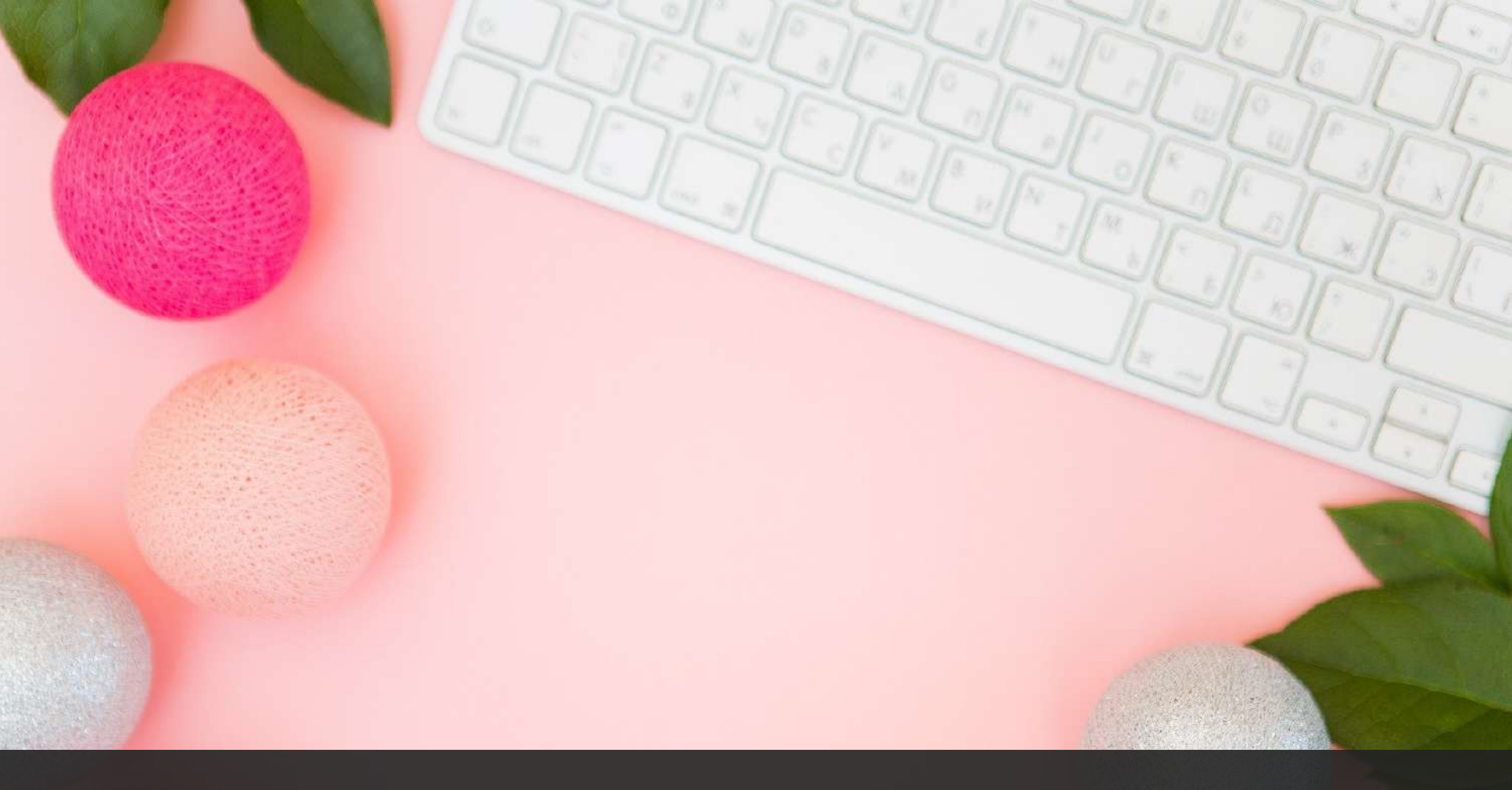

### 2. Utiliser les templates

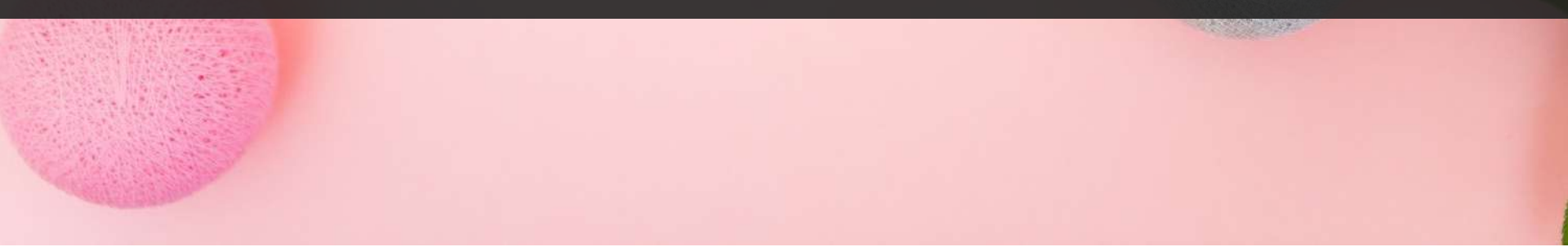

## Mon CV est en pagaille

Mon CV est désordonné et ne ressemble pas à la photo, que faire ?

>> Installer toutes les polices d'écriture relatives au CV téléchargé

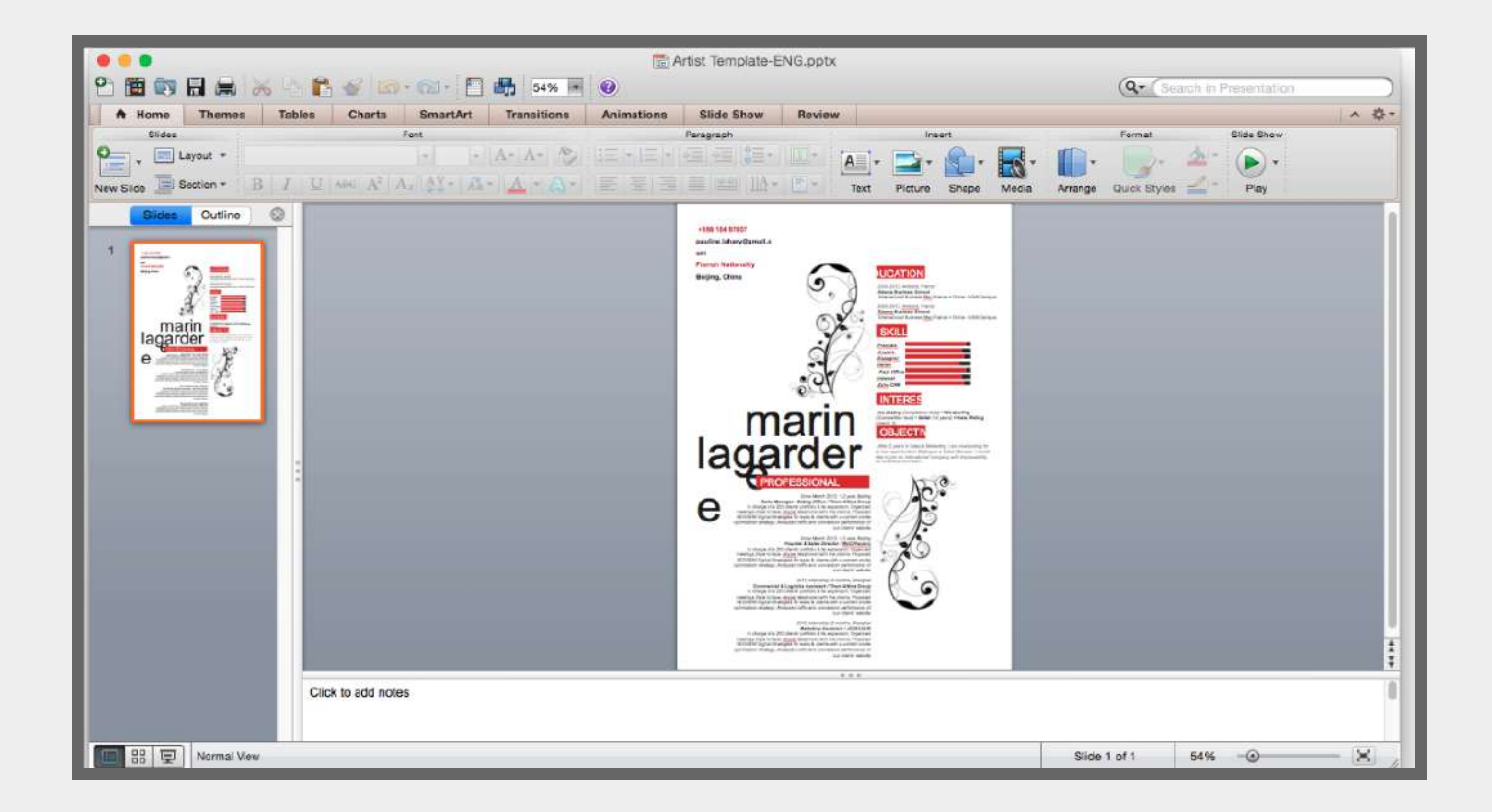

## Mon CV est en pagaille

**Étape 1** : Installez la police du CV

#### Sur PC

- 1. Enregistrer le fichier sur le bureau
- 2. Aller dans C: > Windows > Fonts
- 3. Copier-coller le fichier qui était sur le bureau dans le dossier Fonts
- 4. Supprimer le fichier du bureau
- 5. Un redémarrage peut être nécessaire

#### Sur Mac

- 1. Double-cliquer sur le fichier
- (c'est tout !)

## Mon CV est en pagaille

#### Étape 2 : Rouvrir le CV, et voilà son nouvel aspect !

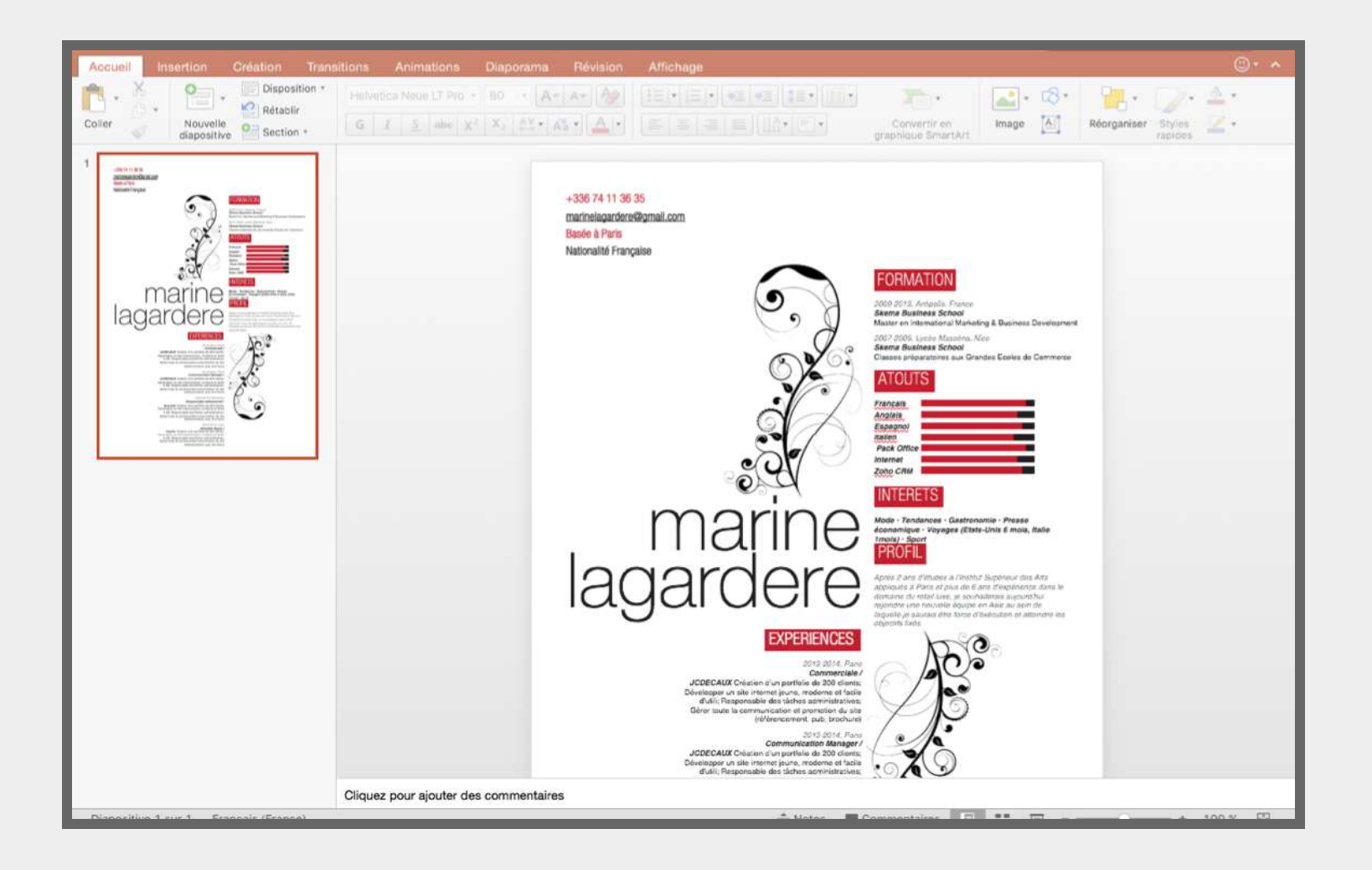

## **Exporter en PDF**

Vous avez fini votre CV (bravo !) et il vous reste à le convertir au format PDF avant envoi. Comment faire ?

### Sur Powerpoint et Word (Mac & PC)

Fichier > Exporter Choisir le format PDF

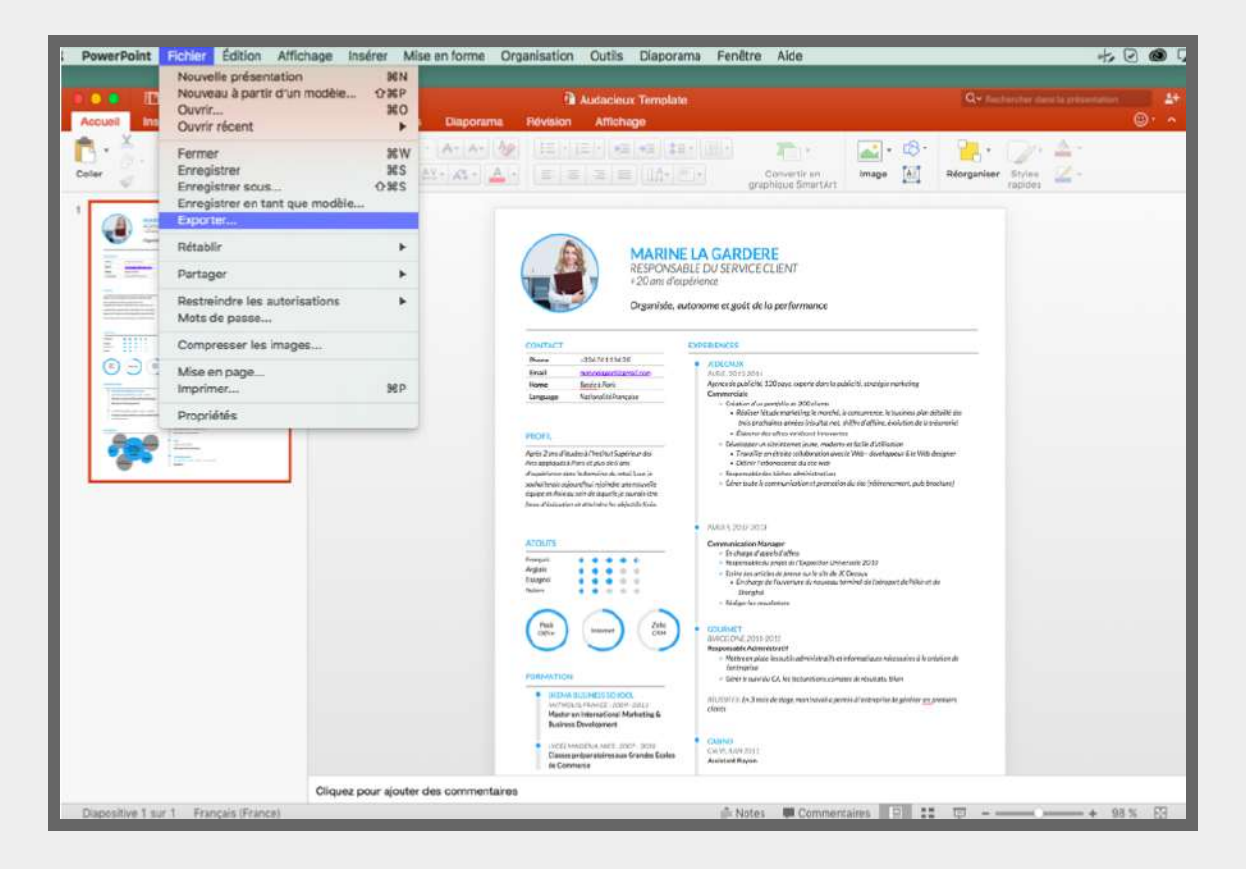

### **Exporter en PDF**

| usi Insertion Création Trans                                                                                                    | itions Animations Diapor | Audacieux Template<br>ama Révision Affichage                                                                                                    | Q+ Hastarstar dans is presentation.                                                                                                    |
|----------------------------------------------------------------------------------------------------|--------------------------|----------------------------------------------------------------------------------------------------|----------------------------------------------------------------------------------------------------|
| <u> </u>                                                                                                    | Ехрог                    | ter comme : Audacieux Template  Tags :  placement :  Documents                                                                                                    |                                                                                                    |
| Emplacements en l                                                                                                    | ligne Format du fichier  | ✓ JPEG<br>TIFF<br>PNG<br>GIF<br>BMP<br>Format RTF (.rtf)<br>PDF<br>Complément PowerPoint (.ppam)<br>Complément PowerPoint 97-2003 (.ppa)                                                                                                    | Annuler Enregistrer                                                                                                    |
| An and a second second |                          | HEOFL      HEOFL      April 2 are of finded in Traching Equiport for any any finde in a financial and the set of finded in a financial and the set of finded in a financial and the set of find      | 2000 Global<br>in Franziski, interpreter in Frankress plan attalatik den<br>in Franziski, interpreter interpreter interpreter<br>State Franziski, interpreter interpreter interpreter<br>State Franziski, interpreter interpreter interpreter<br>State Providenti<br>State Providenti<br>State Provident |
|                                                                                                    |                          | ATOUTS Anapsa Anapsa An | Separation Universite 2000<br>I an Pe and A Company<br>I an more terminal at Company rate Police et als                                                                                                    |
|                                                                                                    |                          | EXCEPT DE 2012     EXCEPT DE 2012     EXCEPT D      | de Vendetaut Peter Venderaan en Maarand van de Vendetaan de<br>Karvelanne, aanspaar de Maadata, Man-<br>een Daaad a gevenis di Yool myste kargidoolen <u>oost</u> gevennen                                                                                                    |
|                                                                                                    |                          | COMMON AND CONTROL 2005 2001     Control of Control of Contro      |                                                                                                    |

## **Exporter en PDF**

#### Sur Keynote (Mac)

#### Fichier > Exporter vers > PDF

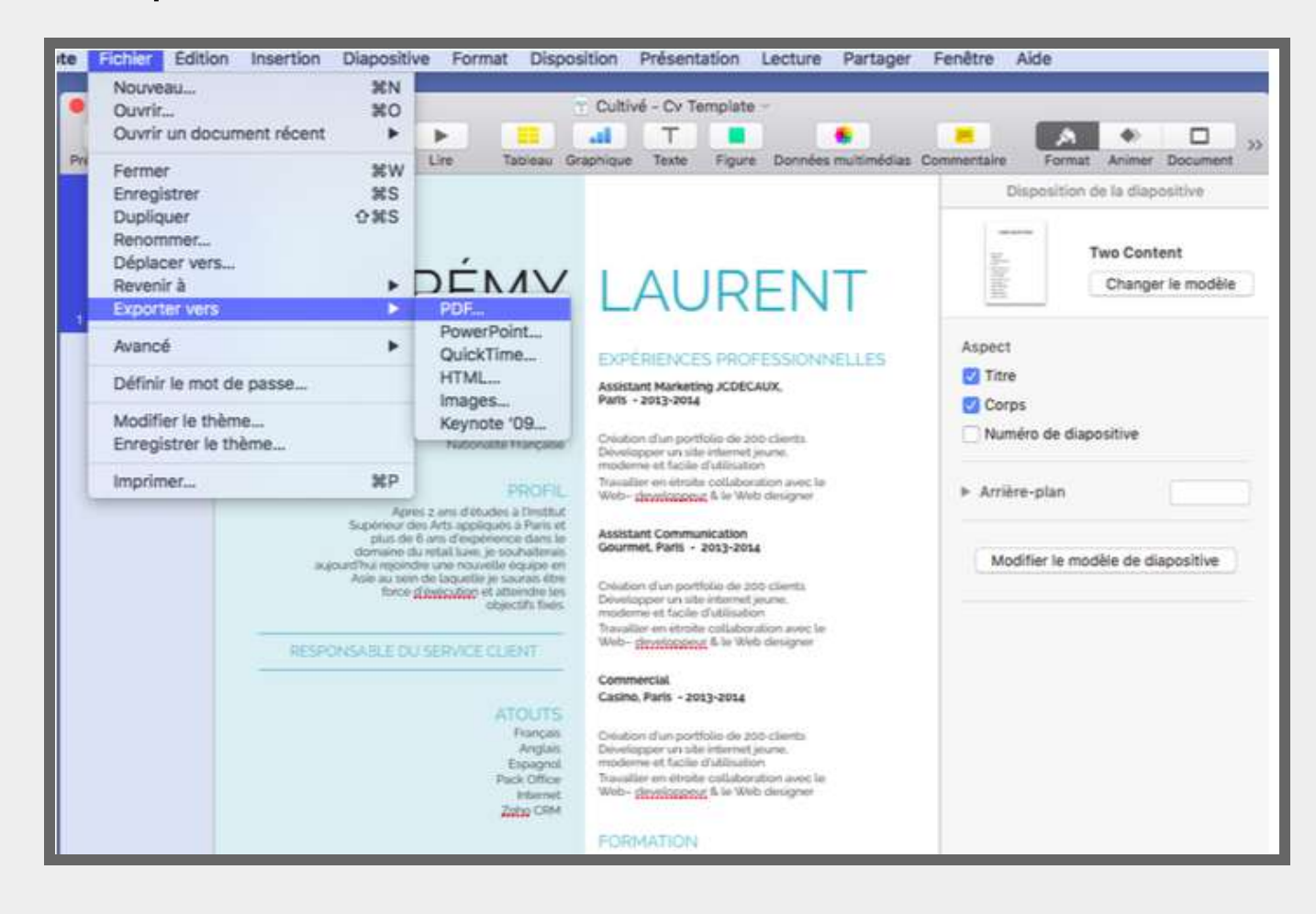

### Icônes

Nous mettons à votre disposition une banque d'icônes pour agrémenter votre CV.

Différents styles et différentes couleurs pour s'adapter à votre CV

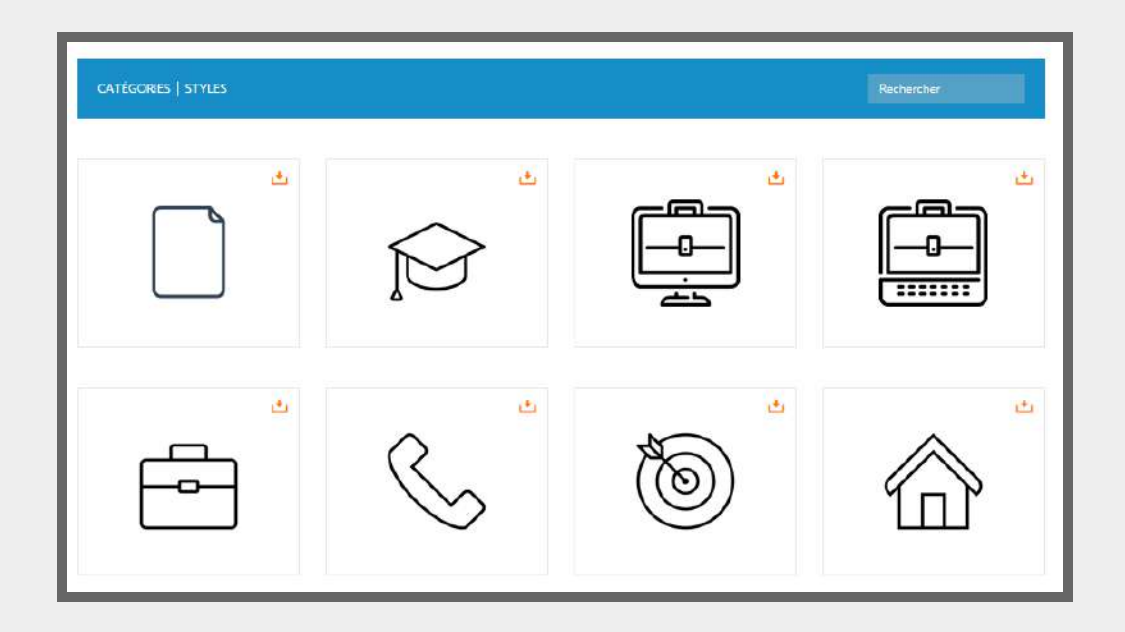

## Polices

Nous vous fournissons aussi toute une série de polices d'écriture pour accessoiriser votre CV au maximum.

Toutes les icônes et polices sont téléchargeables directement sur le site en cliquant sur 🛃

| ABeeZee 4                                          | Abel 🛃                                          | Abhaya Libre<br>(5 styles)                      | Abril Fatface (1 style)                            |  |
|----------------------------------------------------|-------------------------------------------------|-------------------------------------------------|----------------------------------------------------|--|
| La mémoire<br>est la<br>sentinelle de<br>l'esprit. | La mémoire est la<br>sentinelle de<br>l'esprit. | La mémoire est<br>la sentinelle de<br>l'esprit. | La mémoire<br>est la<br>sentinelle de<br>l'esprit. |  |
| Aclonica 📩                                         | Acme 🛃                                          | Actor (1 style)                                 | Adamina 📩                                          |  |
| La mémoire<br>est la<br>sentinelle de<br>l'esprit. | La mémoire est la<br>sentinelle de<br>l'esprit. | La mémoire est<br>la sentinelle de<br>l'esprit. | La mémoire<br>est la<br>sentinelle de<br>l'esprit. |  |

# Le design du CV

- > Format Power point
- : 100% pratique

> un texte pré-écrit à modifier en fonction de votre parcours et profil

 > Designs conçus
 pour vous faciliter la tâche, vous donner
 des idées de
 présentation et de
 contenu solide.

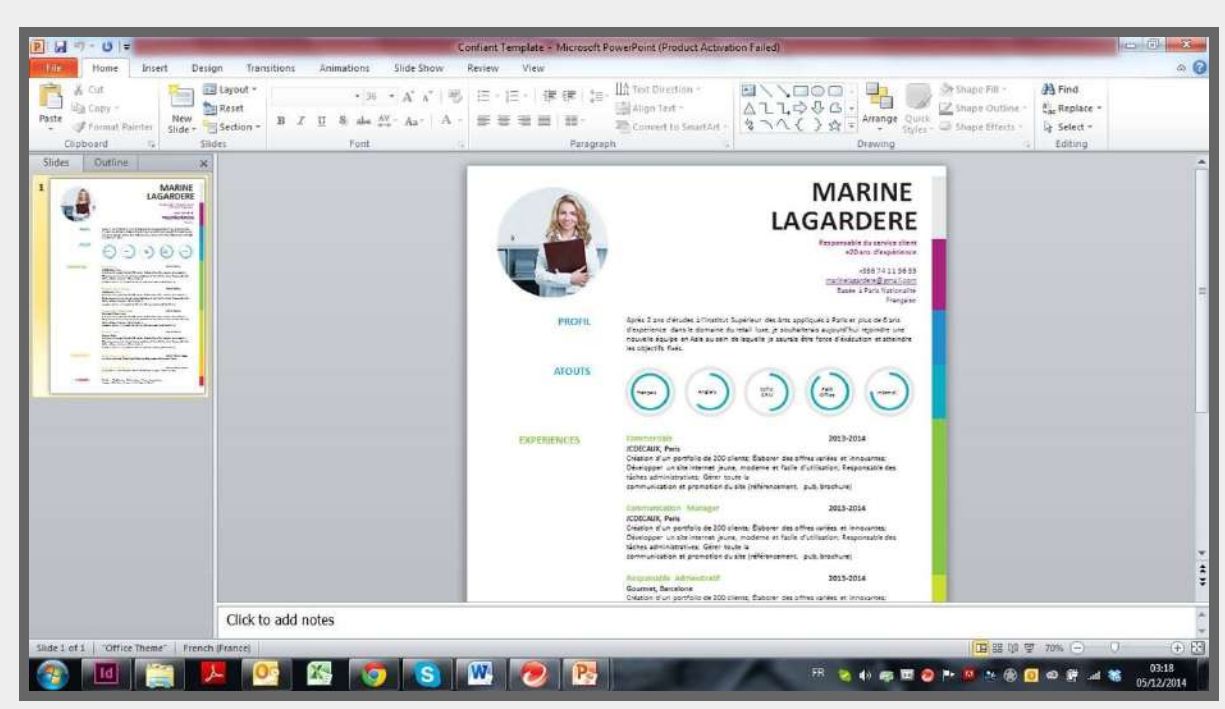

### Insérer son nom

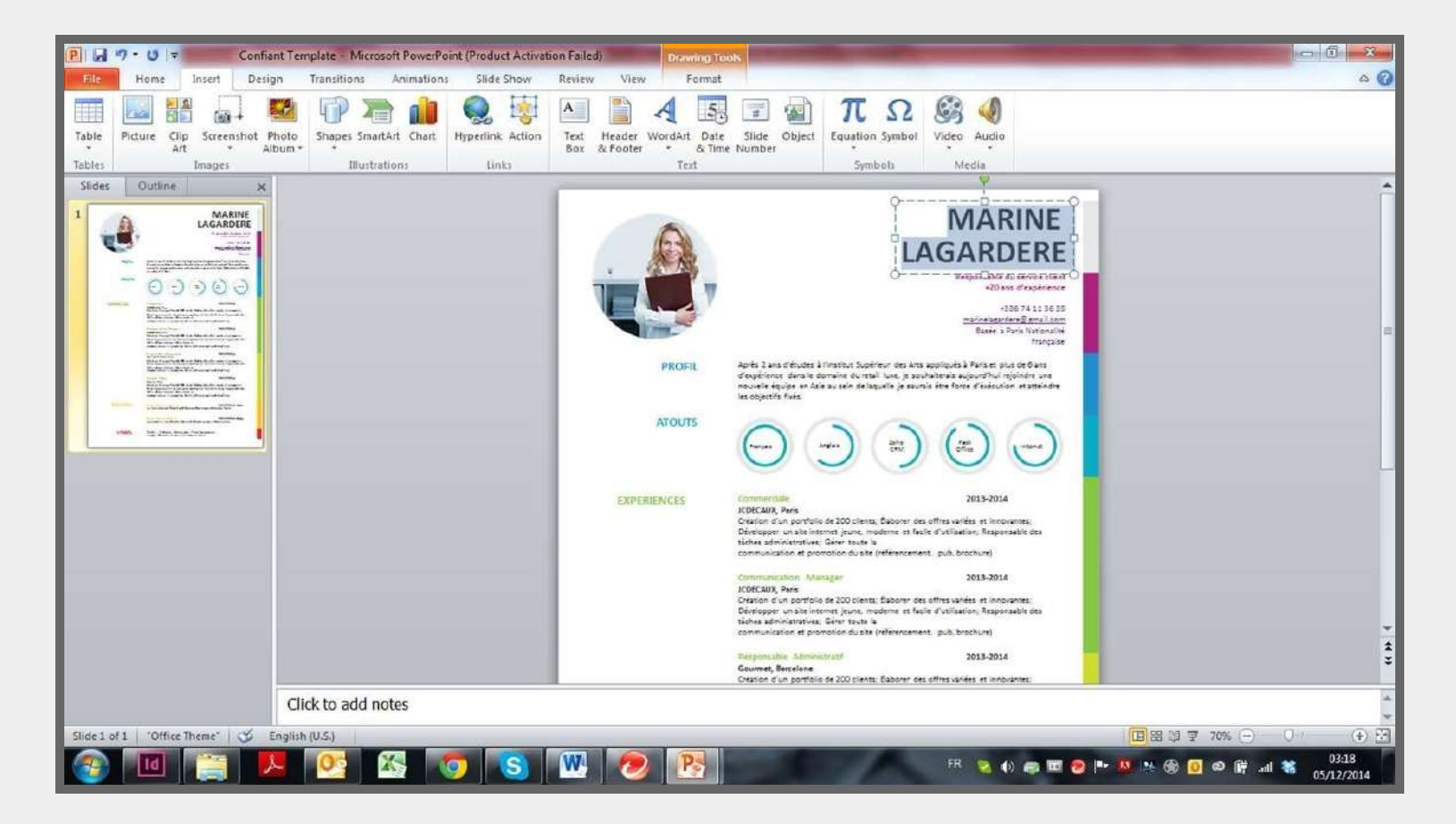

### Insérer son nom

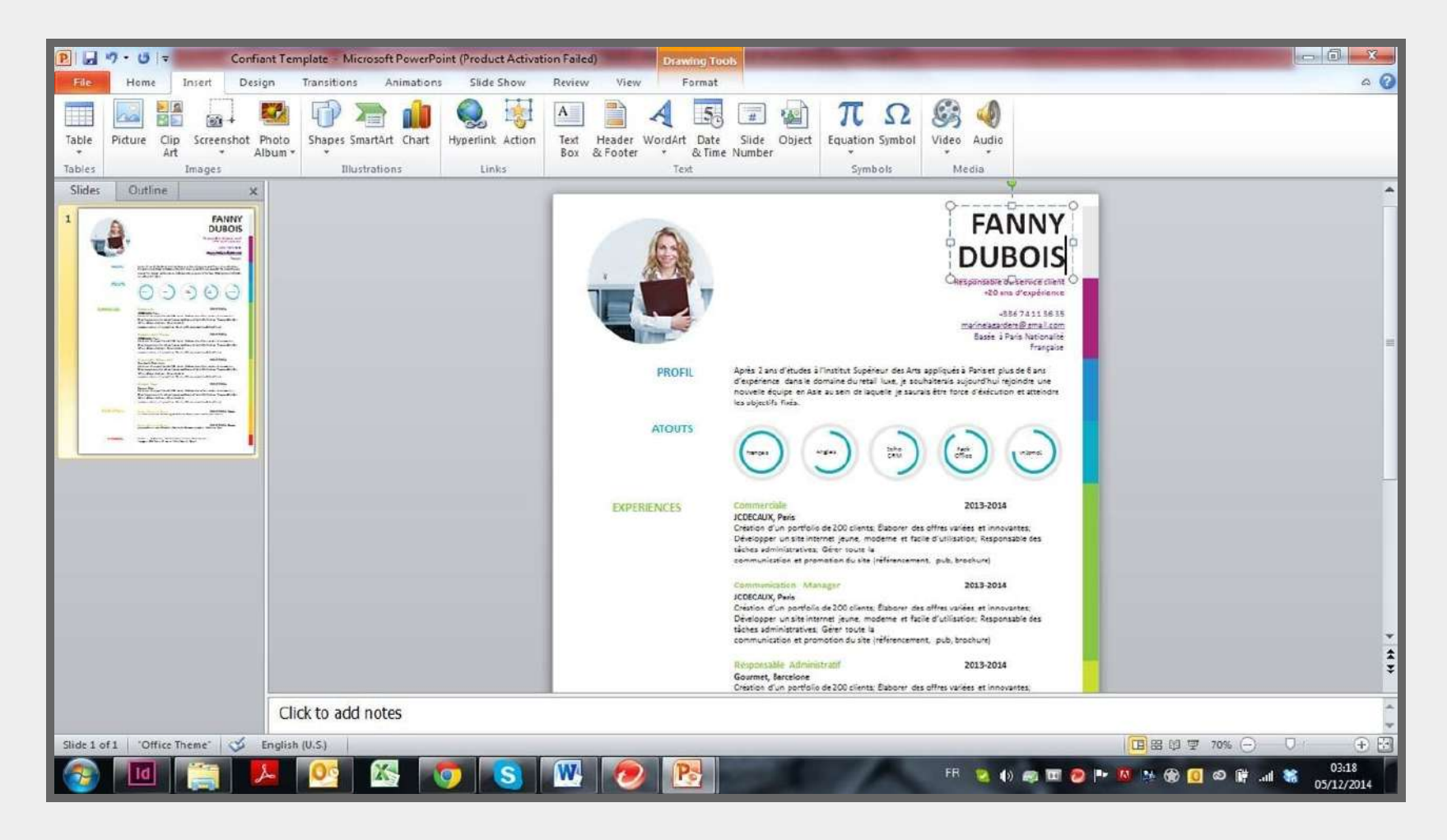

## Modifier les couleurs du modèle

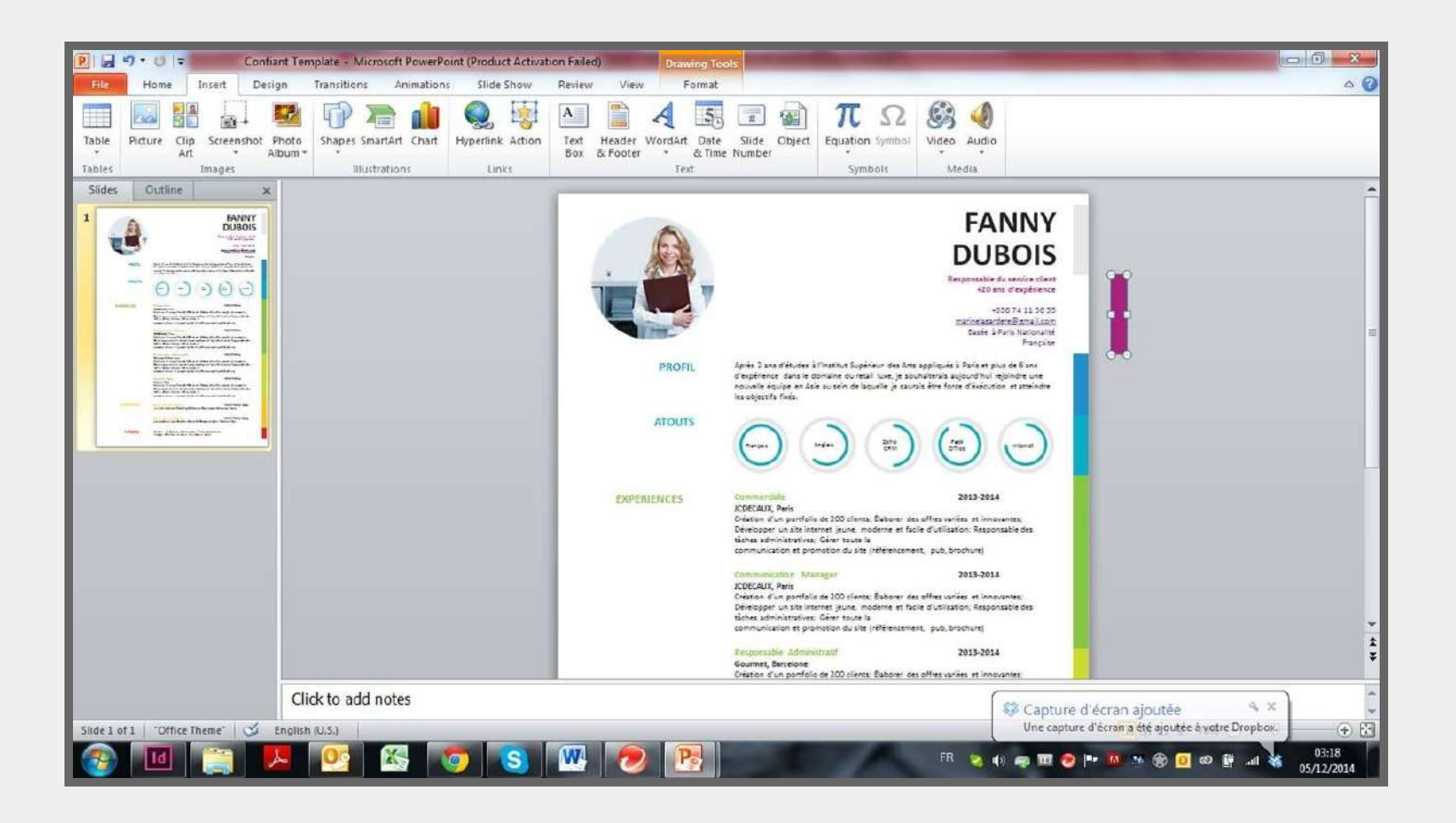

## Modifier les graphiques

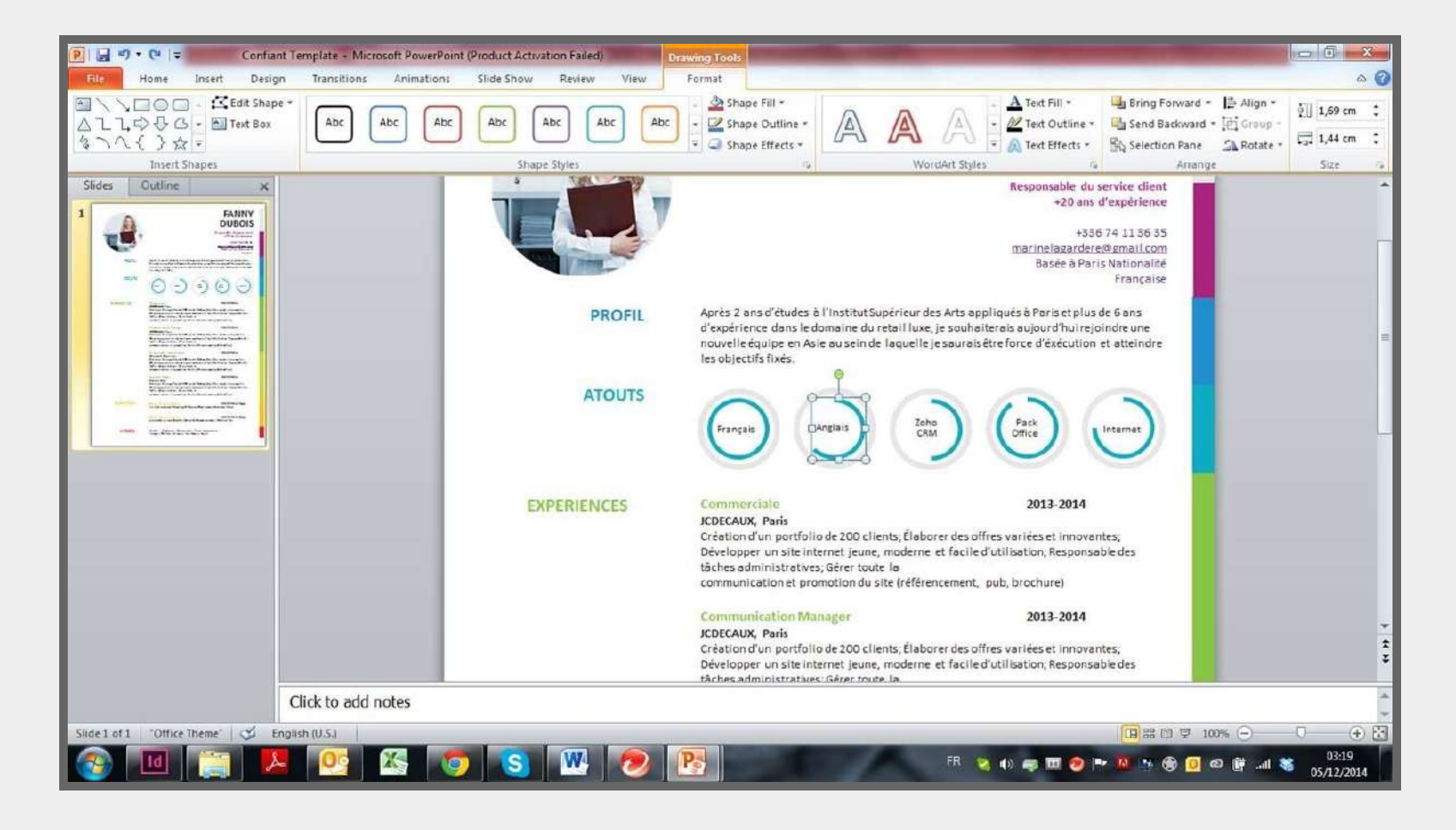

## Modifier les graphiques

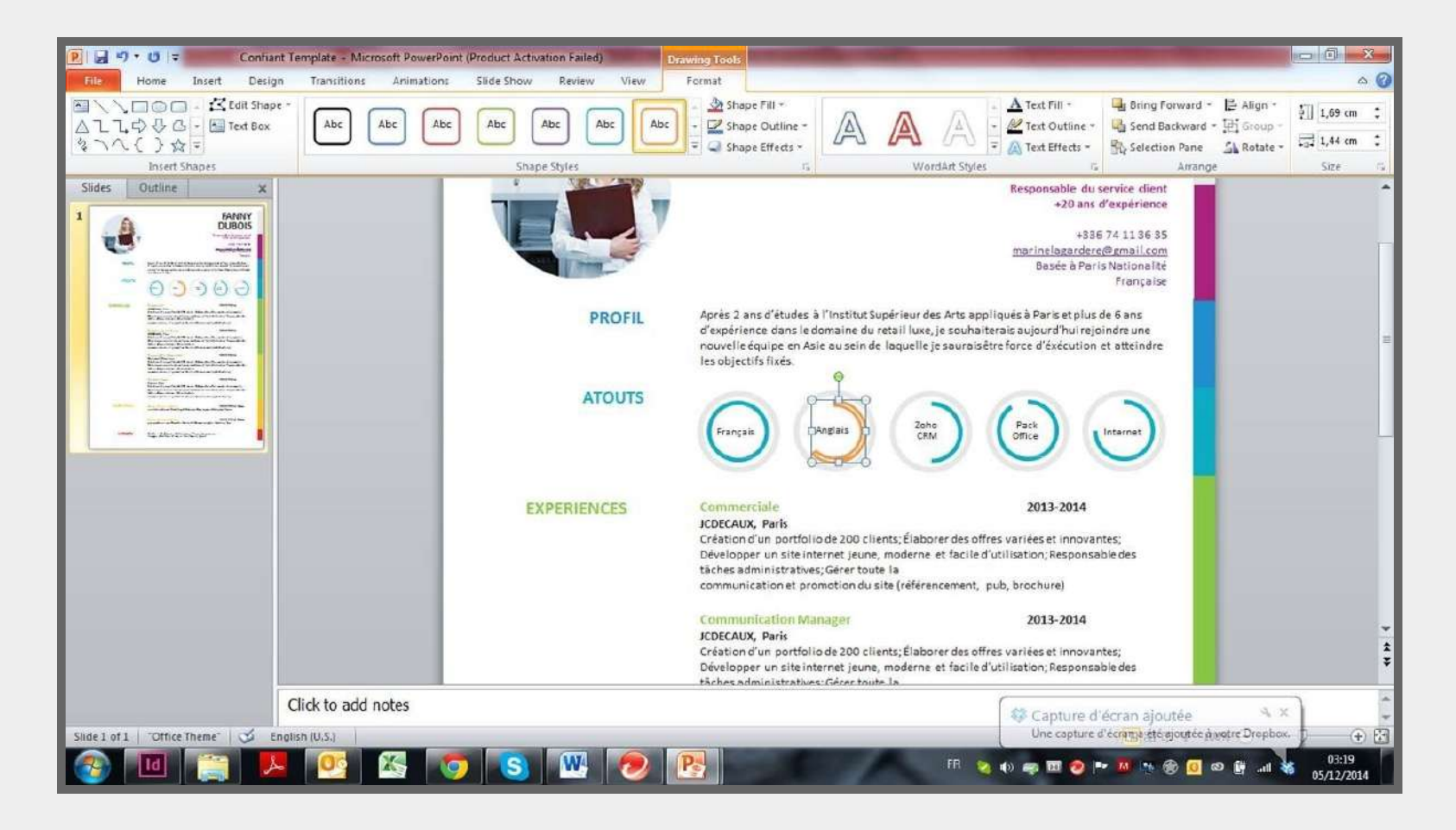

## **Modifier le contenu**

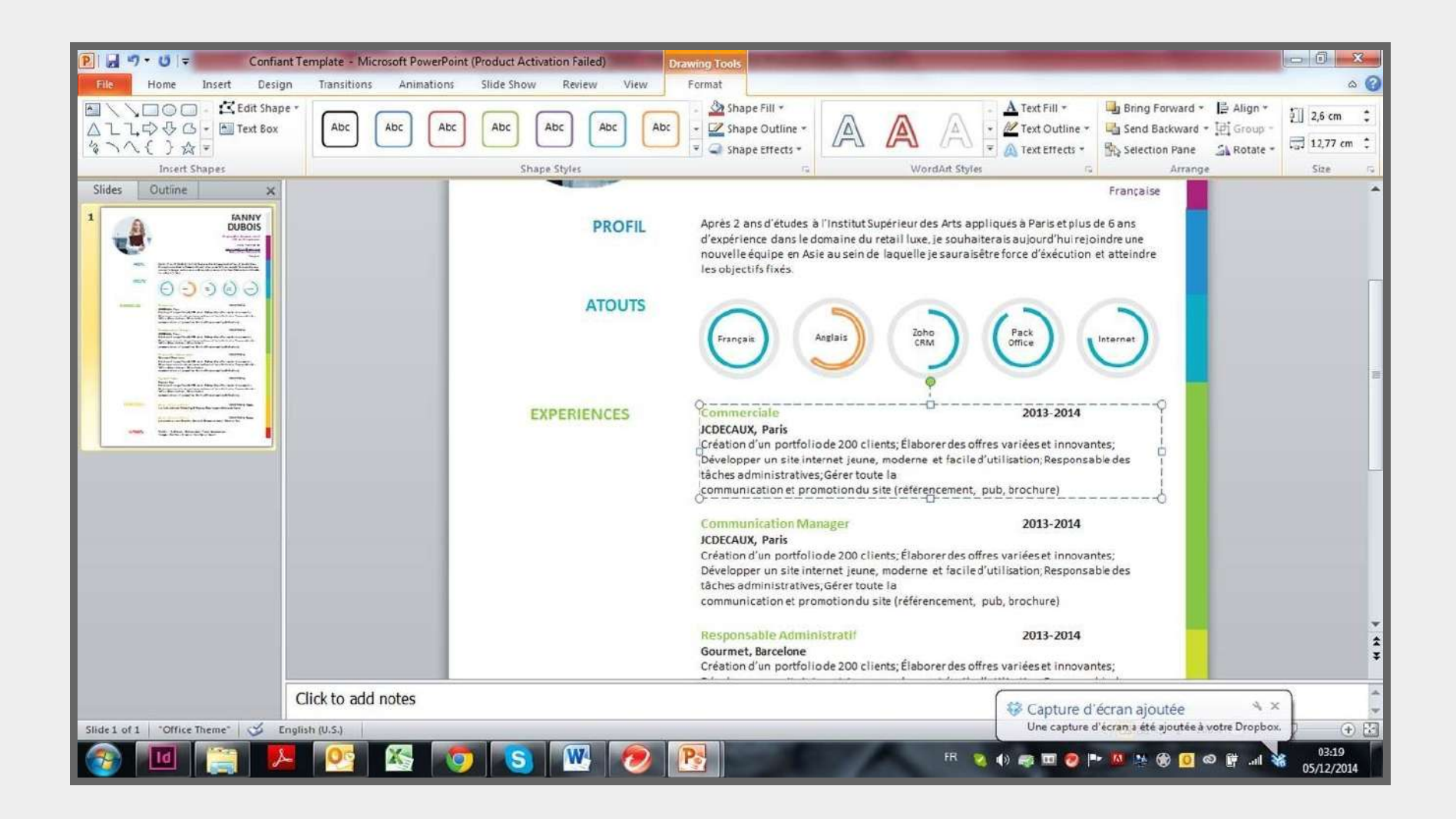

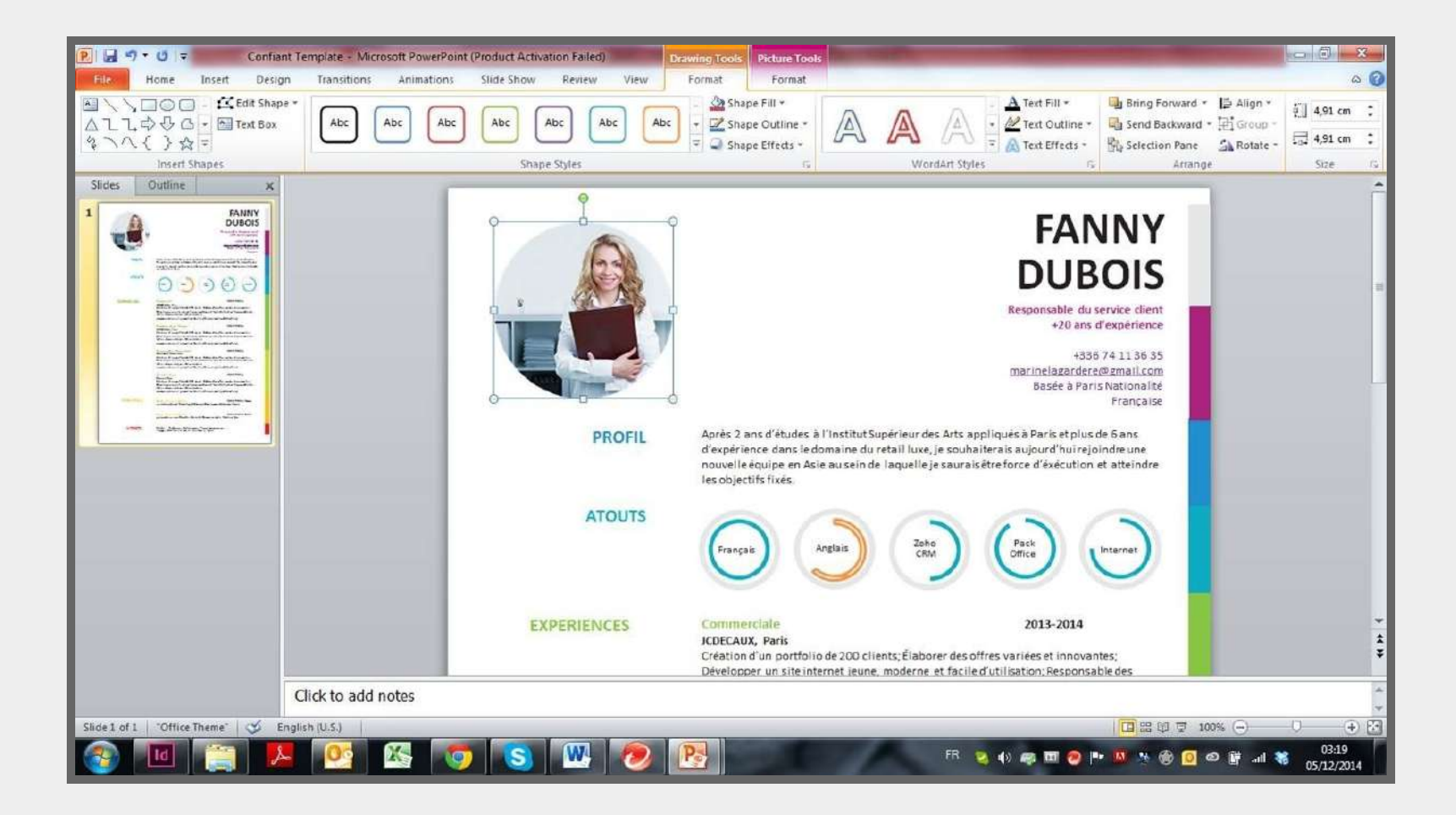

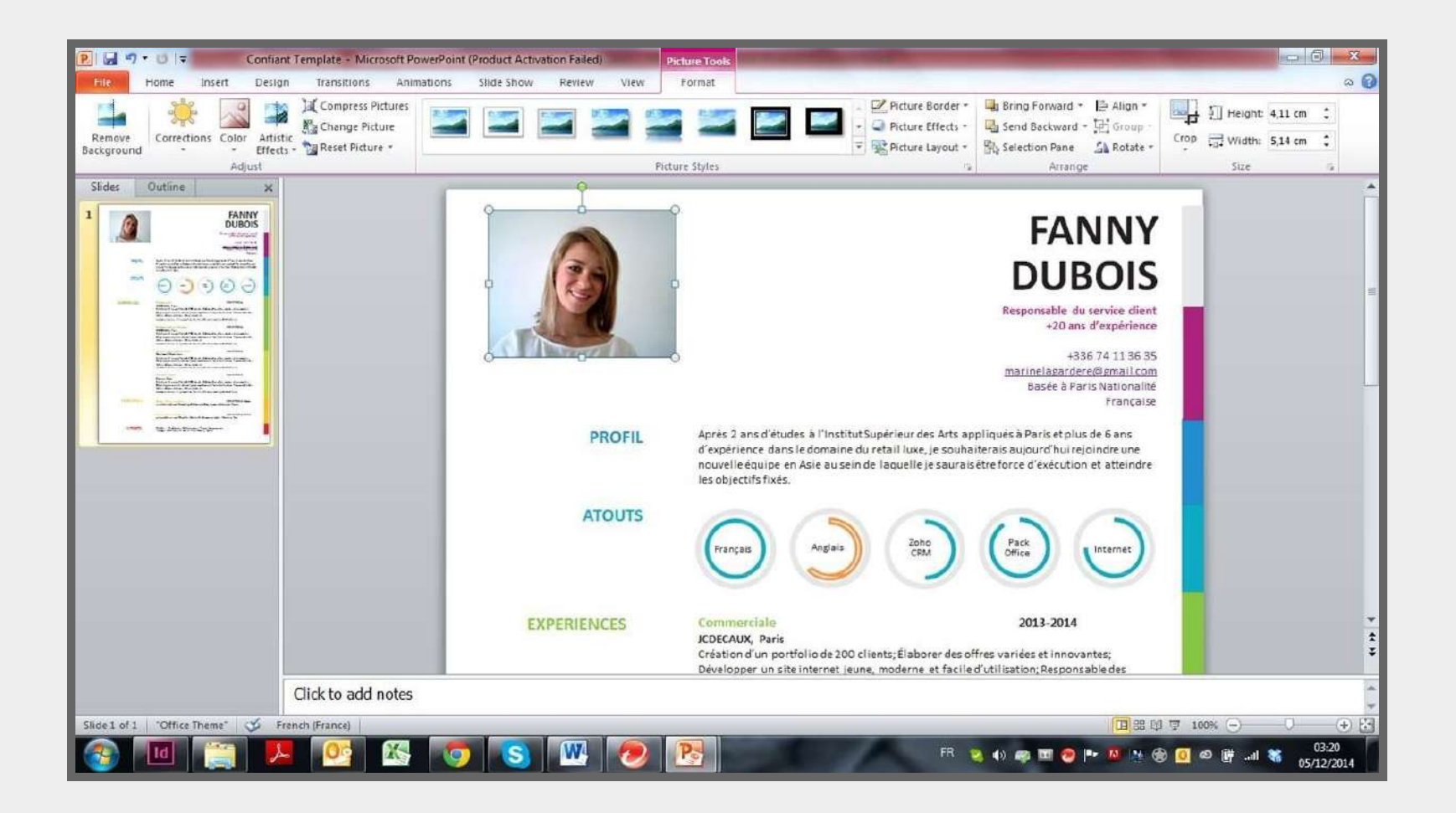

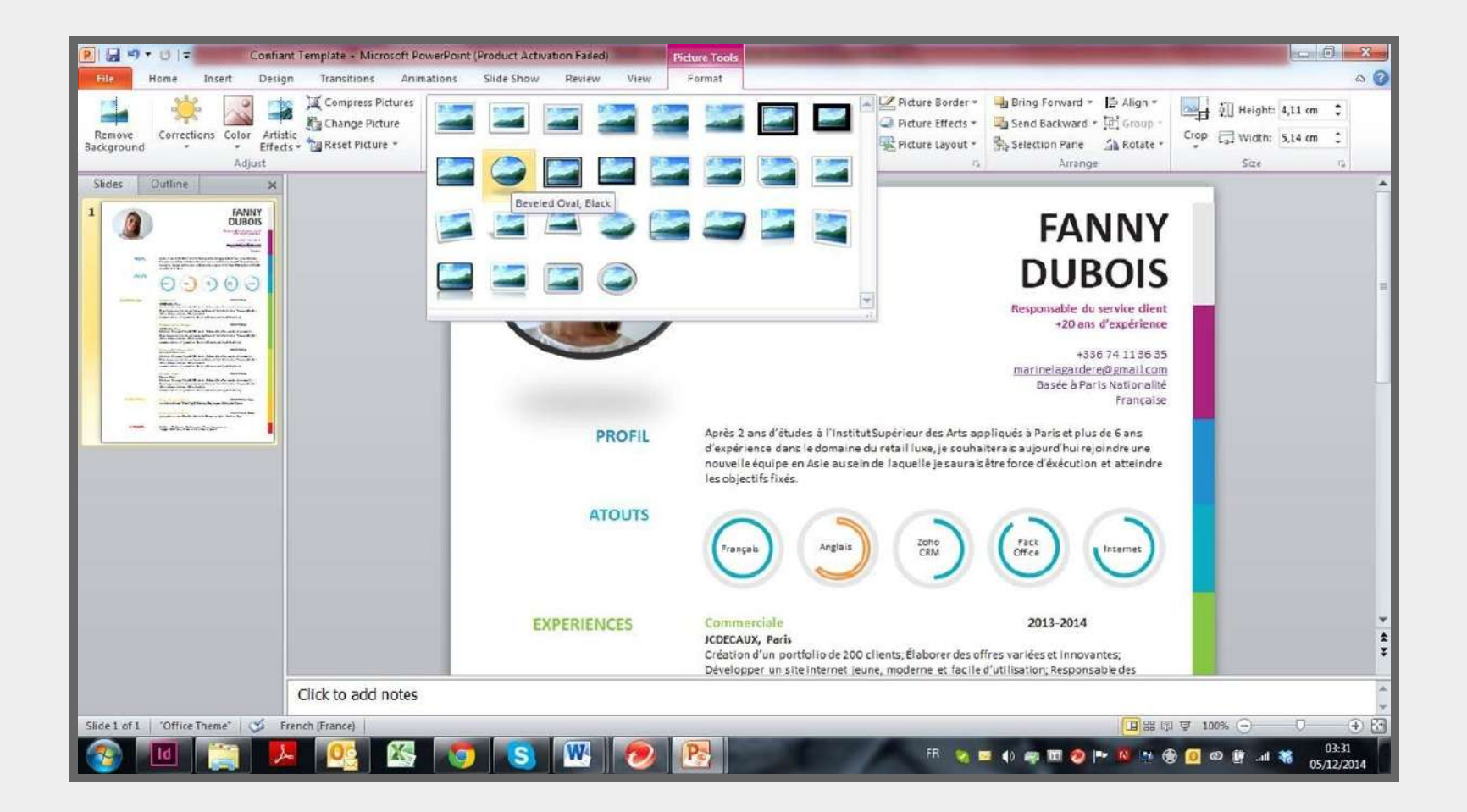

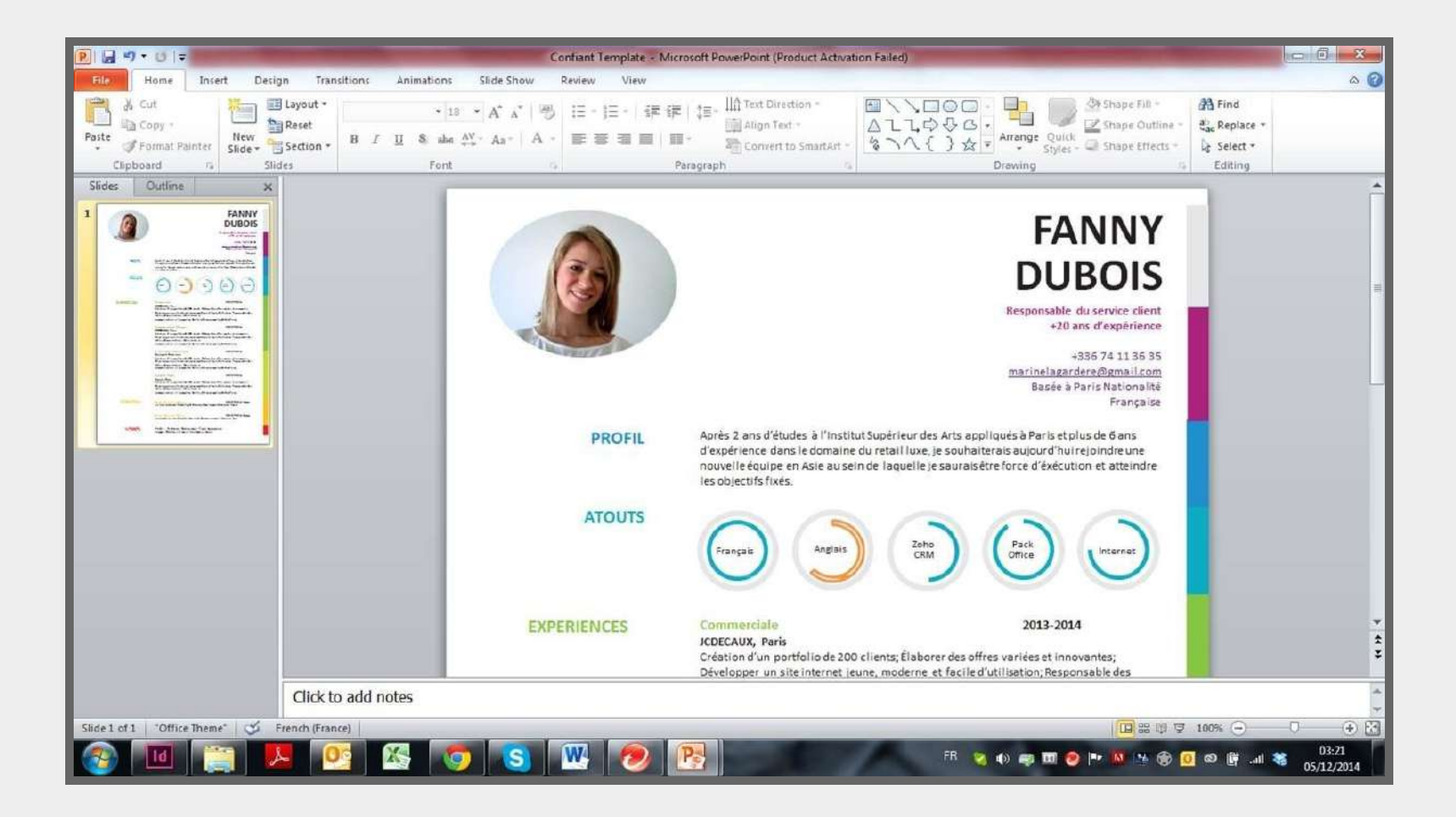

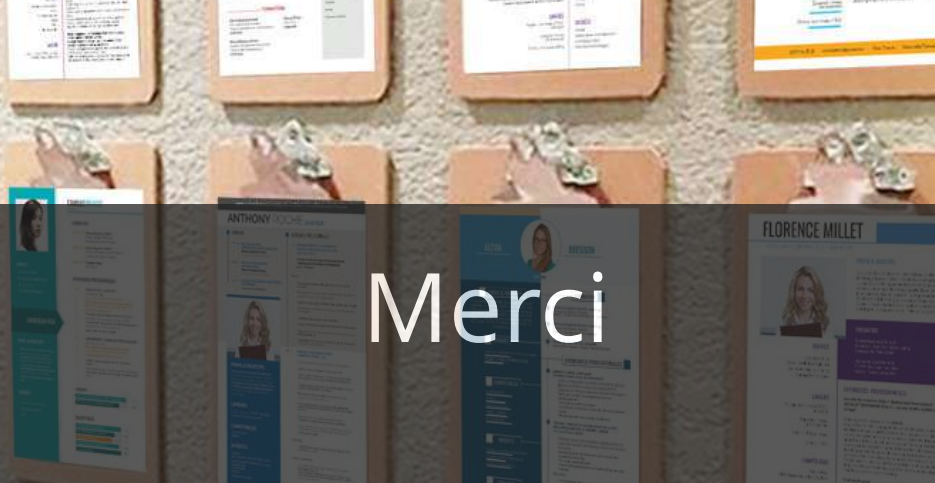

LEGALL

E barbier / min

SABREL WILLET

ARIANNE BOUNVER

9

24

had Linut

E

#### Le bar à CV :

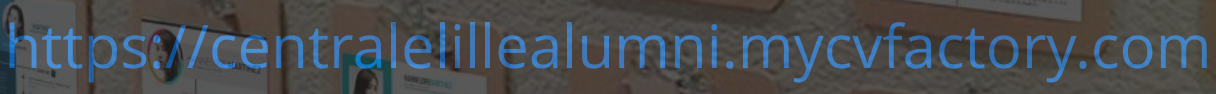

TRISTAN 

1111

1

 CHARLES BONO

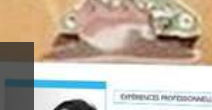

RAPHAEL LANGLOIS

EMILIE GERARD

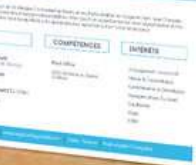

MIA

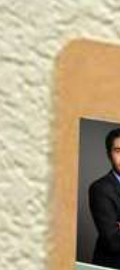